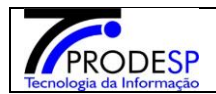

## 1. Verificação de Conferência de Estoque

• Permite que o usuário Diretor de Escola realize o acesso no Menu.

Acesse com o Perfil **Diretor de Escola > Menu Serviços Escolares > Alimentação Escolar > Operações de Alimentação >** *Verificação de Conferência de Estoque*.

→ Selecionar botão Pesquisar e não selecionar campos.

| SECRETARIA DA EDUCAÇÃO DO ESTADO DE SÃO PAULO                                                                                                    | IIÁ, PEDRO LUIZ LAVOURA                            |
|----------------------------------------------------------------------------------------------------|----------------------------------------------------|
| Secretaria Escolar > Digital     Porti  Inicio > Serviços Escolares > Alimentação Escolar > Operações de Alimentação de Conferenência de Estoque                                                                                                    | lo como: Diretor de Escola<br>Alterar Senha 🔘 Sair |
| Accesso rápido     Verificação Conferência de Estoque                                                                                                    |                                                    |
| Auno     Image: Constraint of the second of the second of th |                                                    |
| Gestão do Sistema -                                                                                                    | Q Pesquisar                                        |
| Gestão Escolar -                                                                                                    |                                                    |
| Pedagāgijoo -                                                                                                    |                                                    |
| Recursos Humanos -                                                                                                    |                                                    |
| Serviços Escolares 🔹                                                                                                    |                                                    |
| Vida Escolar -                                                                                                    |                                                    |

Governo do Estado de São Paulo Secretaria da Educação do Estado de São Paulo

 $\rightarrow$  Sistema informa mensagem na tela para inserir período obrigatório.

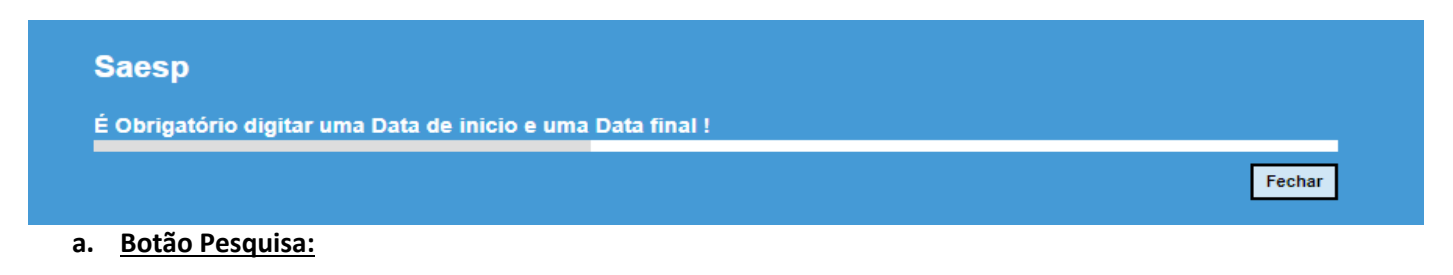

→ Selecionar Campos;
 → Diretoria.
 → Escola.
 → Período.
 → Selecionar botão Pesquisar.

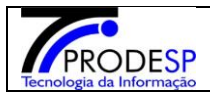

Janeiro/2020

| Secretaria da Educado<br>Secretaria Esc                                                         | ção do estado de são paulo<br>colar Digital |                                                                                                    | Olá, PEDRO LUIZ LAVOUR.<br>Você está logado como: Diretor de Escol<br>? Dúvidas 👤 Perfil 🏫 Alterar Sanha 🔘 🗘 Sair |
|-------------------------------------------------------------------------------------------------|---------------------------------------------|----------------------------------------------------------------------------------------------------|----------------------------------------------------------------------------------------------------|
| Acesso rápido                                                                                   | Verificação Conferên                        | icia de Estoque                                                                                                    |                                                                                                    |
| Akuno<br>Diário de Classe<br>Financeiro<br>Gestão DE/SEE<br>Gestão do Sistema<br>Gestão Escolar | •<br>•<br>•<br>•<br>•                       | Diretoria:         NORTE 1         •           Escola:         WALFREDO ARANTES CALDAS PROFESSOR •           Periodo:         01/01/2019         Até         07/11/2019 | Q, Pesquisar                                                                                                    |
| Pedagógico<br>Recursos Humanos                                                                  | •<br>•                                      |                                                                                                    |                                                                                                    |
| Serviços Escolares                                                                              |                                             |                                                                                                    |                                                                                                    |

## → Sistema informa resultado da pesquisa na tela, informando os dados referentes à Escola pesquisada.

| AMBIENTE DE HOMOLOGAÇÃO                                     |                        |                 |                    |                          |                                   |                                                                                                    |  |  |  |
|-------------------------------------------------------------|------------------------|-----------------|--------------------|--------------------------|-----------------------------------|----------------------------------------------------------------------------------------------------|--|--|--|
| Secretaria da educação do estado<br>Secretaria Escolar Digi | o de São Paulo<br>Ital |                 |                    |                          | Vo<br>? Dúvidas                   | Olá, PEDRO LUIZ LAVOURA<br>cê está logado como: Diretor de Escola<br>Derfil 🔒 Alterar Senha 🕐 Sair |  |  |  |
| Q Acesso rápido                                             | Verificação Co         | onferência de l | Estoque            |                          |                                   |                                                                                                    |  |  |  |
| Aluno -                                                     |                        |                 | Diretoria: NORTE 1 | •                        |                                   |                                                                                                    |  |  |  |
| Diário de Classe -                                          |                        |                 |                    |                          |                                   |                                                                                                    |  |  |  |
| Financeiro -                                                |                        |                 | Escola: WALFREI    | DO ARANTES CALDAS PROFES | SSOR -                            |                                                                                                    |  |  |  |
| Gestão DE/SEE -                                             |                        |                 | Periodo: 01/01/201 | 9 Até 07/11              | 1/2019                            |                                                                                                    |  |  |  |
| Gestão do Sistema 👻                                         |                        |                 |                    |                          |                                   | Q Pesquisar                                                                                        |  |  |  |
| Gestão Escolar 👻                                            |                        |                 |                    |                          |                                   |                                                                                                    |  |  |  |
| Pedagógico -                                                | <u> </u>               |                 |                    |                          | E Escoiner Colunas                | mir 🔢 Gerar Excel                                                                                  |  |  |  |
| Recursos Humanos -                                          | Mostrar 10 + registros |                 |                    |                          |                                   | Filtro                                                                                             |  |  |  |
| Serviços Escolares -                                        | Diretoria 👫            | Municipio 🎝     | Conferência        | 41                       | Escola                            | 11                                                                                                 |  |  |  |
| Vida Escolar -                                              | NORTE 1                | SAO PAULO       | 27/03/2019         |                          | WALFREDO ARANTES CALDAS PROFESSOR |                                                                                                    |  |  |  |
|                                                             | Registros 1 a 1 de 1   |                 |                    |                          |                                   | Anterior 1 Seguinte                                                                                |  |  |  |
|                                                             |                        |                 |                    |                          |                                   |                                                                                                    |  |  |  |

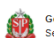

Governo do Estado de São Paulo Secretaria da Educação do Estado de São Paulo